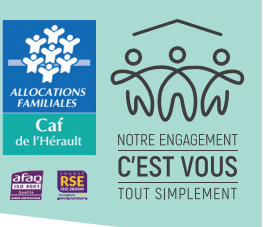

La déclaration en ligne sur le **Caf-fr** est indispensable Pour déclarer le loyer du mois de juillet 2024 de votre locataire, suivez le guide !

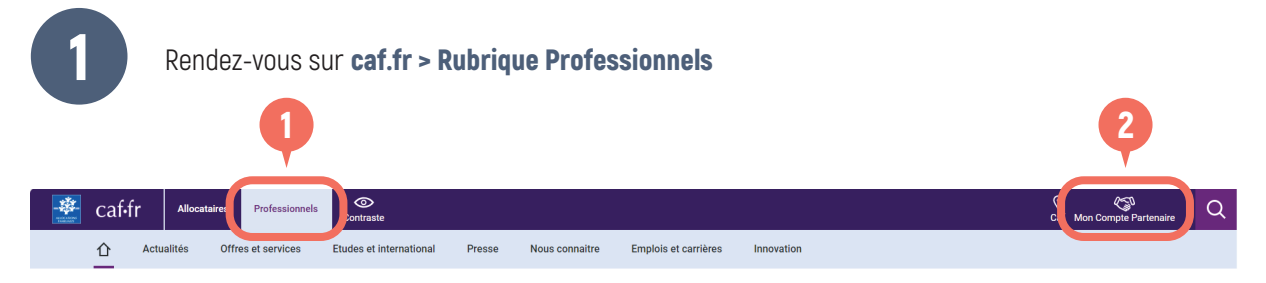

Vous pouvez vous connecter directement en renseignant votre identifiant et votre mot de passe. Votre identifiant est indiqué dans le courrier d'accompagnement.

|                                                                                                    |                       |                                                                                    | Si c'est votre première connex                                          |
|----------------------------------------------------------------------------------------------------|-----------------------|------------------------------------------------------------------------------------|-------------------------------------------------------------------------|
| Accuell / Connexton                                                                                          |                       |                                                                                    | cliquez sur :                                                           |
| IENVENUE                                                                                                    |                       |                                                                                    |                                                                         |
| ONNEXION                                                                                                    |                       | VOUS ÊTES BAILLEUR                                                                 |                                                                         |
| lentifiant                                                                                                   | Mot de passe          | Une page de connexion vous est<br>dédiée                                           |                                                                         |
|                                                                                                    | 6                     | Espace Bailleur                                                                    | <b>- 9</b>                                                              |
| robierne de connexion                                                                                        | Mot de passe oublie 7 | SÉCURITÉ                                                                           |                                                                         |
| Modifier votre mot de passe après la connexion                                                               |                       | Accès à Mon Compte Partenaire                                                      | BESOIN D'AIDE                                                           |
|                                                                                                    | Connexion             | <ul> <li>Ne partagez jamais votre<br/>identifiant et votre mot de passe</li> </ul> | <ul> <li>Première connexion, cliquez sur</li> </ul>                     |
| Pour savoir comment sont traitées vos données personnelles,<br>consultez la page "informatique et libertés". |                       |                                                                                    | les fiches en pdf suivantes:                                            |
|                                                                                                    |                       |                                                                                    | <ul> <li>Le rôle d'administrateur pour<br/>un bailleur moral</li> </ul> |

3

La page « Bienvenue » est la page d'accueil qui vous permet de consulter vos informations et d'accéder à vos locataires.

Cliquer sur « Espace Bailleur »

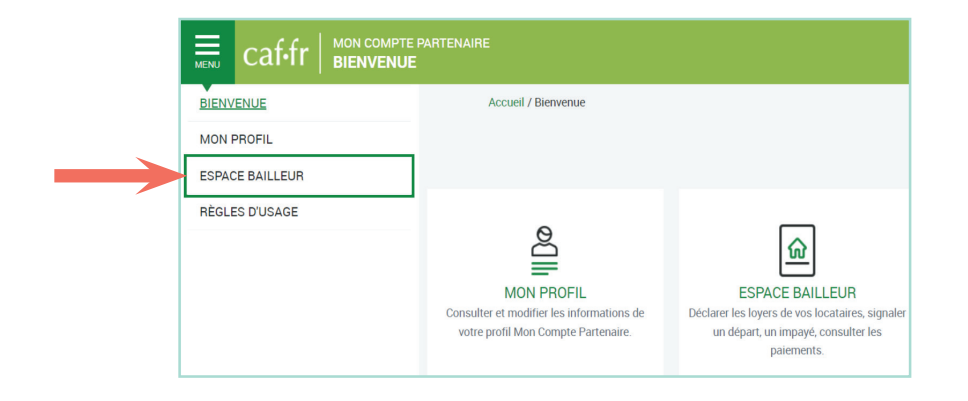

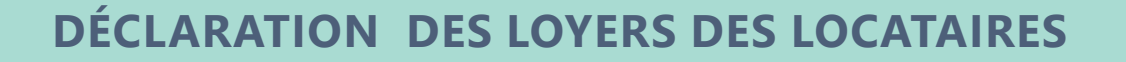

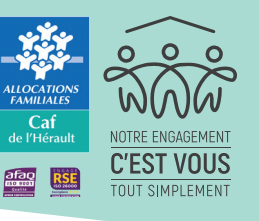

Dans le bloc « Consulter et Déclarer » Cliquer sur « Accéder »

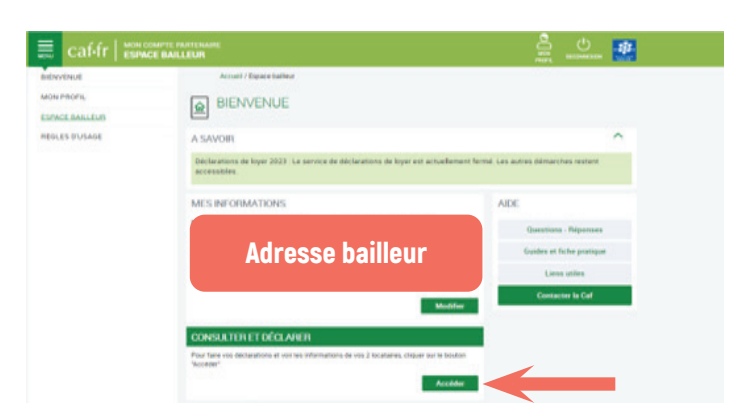

Sélectionner un ou plusieurs locataires et cliquer sur « Continuer »

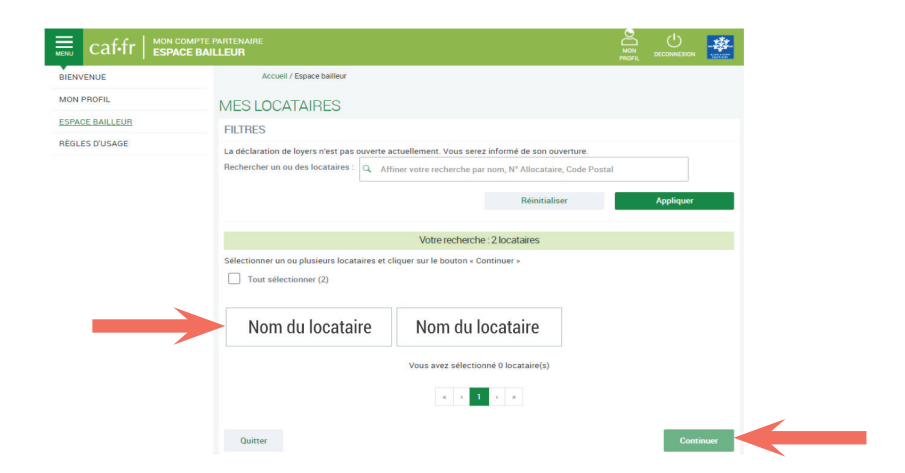

4

Dans le pavé « mes déclarations » cliquer sur « déclaration de loyer »

| MES DECLARATIONS                                                  |                                       |
|-------------------------------------------------------------------|---------------------------------------|
| Sélectionner une ou plusieurs déclarations et cliquer sur le bout | ton « Déclarer ».                     |
| LOYER                                                             |                                       |
| Déclaration de loyer                                              | Déclaration d'un impayé               |
| Vous n'avez pas de loyer à déclarer.                              |                                       |
| LOGEMENT                                                          |                                       |
| Déménagement du locataire                                         | Nouvelle colocation                   |
| Décès du locataire                                                | Fin de gestion/vente du logement      |
|                                                                   | · · · · · · · · · · · · · · · · · · · |

## **Besoin d'aide ?**

Pour vous accompagner pas à pas dans votre déclaration en ligne, vous pouvez consulter la page dédiée à partir du lien suivant : <u>https://www.caf.fr/professionnels/offres-et-services/caf-de-l-herault/partenaires-locaux/bailleurs</u> La rubrique « Contacter la Caf » vous permet d'adresser un mail à votre Caf